## 增強功能盤

客戶可透過各種增強功能盤自行設置不同的監察條件,當條件達致時,系統立即將預設的買賣盤送出市場。

## 開啟增強功能盤視窗

在『買賣輸入』視窗點選 📊 開啟增強功能盤視窗。或在工具列,點選 『 交易 > 增強功能盤 』。

| 交易  | 報價 期貨          |  |
|-----|----------------|--|
| 買賣轉 | 俞入             |  |
| 客戶資 | <b>室</b> 米斗    |  |
| 持有服 | 投票 <b>/</b> 持倉 |  |
| 系統的 | 言息             |  |
| 股票買 | 買賣狀況           |  |
| 股票3 | と易細節           |  |
| 後日3 | こりな細節          |  |
| 增強。 | 力能盤            |  |
| 期指罪 | 買賣狀況           |  |
| 期指示 | と易細節           |  |

#### 解說增強功能盤視窗

| 顯示為『期指』,則使用期指版的增強功能盤。                                                                                                    |   |                                                       |
|----------------------------------------------------------------------------------------------------|---|-------------------------------------------------------|
|                                                                                                    |   |                                                       |
| <ul> <li>証券 期指</li> <li>種類</li> <li>種類</li> <li>相連</li> <li>増強功能盤乃相對複雜的交易工具,用戶務必清楚明白其原理才連議使用。</li> </ul>                                                                                                    | } | 選擇不同種類的<br>增強功能盤。                                     |
| 監察 監察 買 支 総編就                                                                                                    |   |                                                       |
| 執行<br>產品編號 數量 價錢 T+1 ☑ ☑ ☑ ☑ □ ○買入 ○沽出                                                                                                    |   | 此部份是輸入監<br>察條件及執行的<br>買賣指令,因應各<br>款增強功能盤,而<br>輸入所須資料。 |
| 交易密碼 ・・・・・ 🔒                                                                                                    |   |                                                       |
|                                                                                                    |   | 狀況列表內顯示                                               |
| 取用 編載 種類 監察 産品編載 産品名称 貝 活 頂銀 I+1                                                                                                    |   | 所有增强功能盛<br>的狀況。                                       |
| 194-1         時間         開發時間 >= 16:05         HSI23000A4         恆指-1月-CALL         1         -         可更改         否         14:47:03           193-1         頻發         HSIF4 恆指-1月最新價 >= @23,010         HSIF4         恆指-1月         -         1         23,010         -         日發出         否         14:43:02           192-1         相連         買賣盤編號         58512B82:0000E538 (HHIG4 國指-2月)         HHIG4         國指-2月         -         1         10,030         T         日發出         否         14:33:19 |   |                                                       |
|                                                                                                    |   |                                                       |

### 新增增強功能盤

- ~ 先在種類列表中選取欲設定的類別,因不同類別的增強功能盤需要設定的資料是有所分別的。
- 然後輸入所須的資料。
  注意:若在執行部份點選『T+1』,則此預設的買賣盤有效至夜市收市。當監察條件於收市後期貨交易時段時達致,
  已點選『T+1』的預設買賣盤可成功送出市場,否則被系統所拒絕。

| 執行    | ī |    |    |   |       |     |      |      |
|-------|---|----|----|---|-------|-----|------|------|
| 產品編   | 號 | ŧ  | 數量 |   | 價錢    | T+1 |      |      |
| HHIG  | 1 | Ψ. | 1  | * | 10030 |     | ◯ 買入 | ● 沽出 |
| 國指-2月 | ∃ |    |    |   |       |     |      |      |

- 最後按『提交』,新增確認視窗便會出現,如右圖。確定輸入 資料無誤後,按『確定』便可。
- 成功提交後,此盤的狀況為可更改,並顯示在狀況列表中, 如下圖。

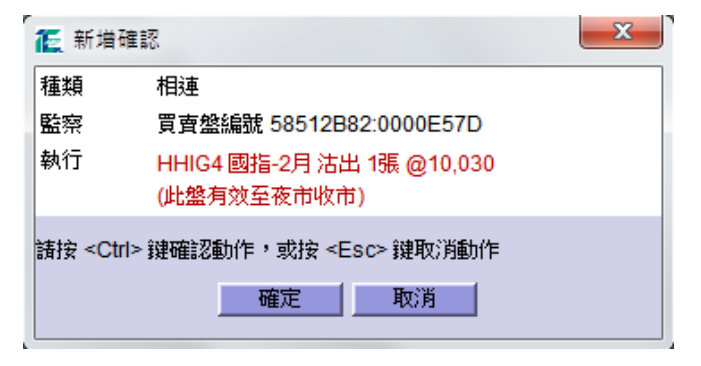

『已發出音響效果』,當增強功能盤的監察條件達致,預設的買賣指令啟動,

狀況便轉為『已發出』,並發出一下音響,同時亦會在系統信息內作出提示。

|    | 顯示:全部 |       | ▼ 音效 🗌     |                                |            |            |   |   |        |     |     |    |          |     |
|----|-------|-------|------------|--------------------------------|------------|------------|---|---|--------|-----|-----|----|----------|-----|
| 取消 | 編號    | 種類    |            |                                | 產品編號       | 產品名稱       | 買 | 沽 | 價錢     | T+1 | 狀況  | 到期 | 建立時間     | 1   |
|    | 197-1 | 限價/追價 | 買賣盤編號 5    | 8512B82:0000E6A0 (MCHF4 小型國    | MCHF4      | 小型國指-1月    | - | - | 11,090 | Т   | 無效  | 否  | 15:05:4  | 1   |
|    | 196-1 | 限價心價  | 買賣盤編號 5    | 8512B82:0000E68C (MCHF4 小型國    | MCHF4      | 小型國指-1月    | - | - | 10,010 | Т   | 拒絕  | 否  | 15:00:08 | 8   |
|    | 195-1 | 相連    | 買賣盤編號 5    | 8512B82:0000E57D (HHIG4國指-2月)  | HHIG4      | 國指-2月      |   | 1 | 10,030 | Т   | 已發出 | 否  | 14:50:20 | 0   |
| X  | 194-1 | 時間    | 觸發時間 >= 1  | 16:05                          | HSI23000A4 | 恆指-1月-CALL | 1 | - | 100    | -   | 可更改 | 否  | 14:47:03 | 3   |
|    | 193-1 | 觸發    | HSIF4 恆指-1 | 月最新價 >= @23,010                | HSIF4      | 恆指-1月      | - | 1 | 23,010 | -   | 已發出 | 否  | 14:43:02 | 2   |
|    | 192-1 | 相連    | 買賣盤編號 5    | 8512B82:0000E538 (HHIG4 國指-2月) | HHIG4      | 國指-2月      | - | 1 | 10,030 | Т   | 已發出 | 否  | 14:33:19 | 9 🗸 |
| 4  |       |       |            |                                |            |            |   |   |        |     |     | -  |          | F   |

如顯示『T』,即此盤有效至夜市收市。

在拒絕位置按滑鼠雙擊, 便顯示拒絕原因視窗。

| 增強功能盤狀況 | 說明                                  |
|---------|-------------------------------------|
| 可更改     | 已在監察系統中,當條件達致,預設的買賣盤隨即送出市場。         |
| 取消      | 已被客戶取消,停止監察。                        |
| 處理中     | 條件已達致,預設的買賣盤在輪候中,準備送出市場,期間不能作出取消動作。 |
| 拒絕      | 未能符合要求而被系統拒絕。                       |
| 已發出     | 預設的買賣盤已成功發放出市場,並顯示在『股票買賣狀況』內。       |
| 無效      | 因監察條件有所變動,所以無法繼續進行監察。               |

#### 提示功能

在『期指買賣狀況』內產品編號顯示藍色, 代表此盤經由『增強功能盤』所發出。 而編號顯示藍色,代表此盤已成為監察 的買賣盤(稍後會作詳盡解釋)。

|    |         |          |           | 舟的    | 相具其水沉 | - 里利朝ル       | <u>~</u> |    |        |
|----|---------|----------|-----------|-------|-------|--------------|----------|----|--------|
| Ē: | 全部      | -        | 重新輸入      | 更改    | 取消    | 音效           | <u> </u> | と期 | i交易]視  |
|    | 時間      | 編        | 馜         | 產品編號  | 産品    | 名稱           | 買        | 沽  | 價錢     |
| 14 | 4:53:44 | 58512B82 | :0000E63C | HHIG4 | 國指    | <b>-2</b> 月  | -        | 1  | 10,030 |
| 14 | 4:50:27 | 58512B82 | :0000E583 | HSIF4 | 恆指    | -1月          | -        | 1  | 23,010 |
| 14 | 4:48:32 | 58512B82 | :0000E57D | HHIG4 | 國指    | -2月          | 1        | -  | 10,000 |
| 14 | 4:34:15 | 58512B82 | :0000E53D | HHIG4 | 國指    | - <b>2</b> 月 | -        | 1  | 10,030 |
| 14 | 4:31:09 | 58512B82 | :0000E538 | HHIG4 | 國指    | -2月          | 1        | -  | 10,000 |

#### 有效時間

所有增強功能盤於當日全日收市後便會過期,不會持續到下一個交易日。

#### 1. 相連盤

相連盤是對未完成的買賣盤進行監察,當監察的盤交易完成時,另一預設的買賣盤隨即啟動送出市場。 客戶可自行配搭不同組合的買賣程序: 『先買後沽』、『先沽後買』、『先買後買』或『先沽後沽』。而監察的盤與啟動的 盤無須是同一產品或相同數量。

#### 例子 1:

『先買後沽』的設定,首先選取未完成的買盤進行監察,然後預設將啟動的沽盤,如下: 監察的盤:HHIG4 國指-2 月 買入 1 張 @10,000 啟動的盤:HHIG4 國指-2 月 沽出 1 張 @10,030 當監察的盤交易全數完成,即自動發出預設的沽盤。

例子 2:

『先沽後買』的設定,首先選取未完成的沽盤進行監察,然後預設將啟動的買盤,如下: 監察的盤:HSIF4 恆指-1 月 沽出 1 張 @22770 啟動的盤:HSIF4 恆指-1 月 買入 1 張 @22750 當監察的盤交易全數完成,即自動發出預設的買盤。

例子 3:

『先買後買』的設定,先將未完成的買盤進行監察,並預設另一買盤,如下: 監察的盤:MHIG4 小型恆指-2 月 買入 1 張 @22760 啟動的盤:MHIG4 小型恆指-2 月 買入 1 張 @22660 當監察的盤交易全數完成,即啟動另一預設的買盤。 例子 4: 『先沽後沽』的設定,先將未完成的沽盤進行監察,並預設另一沽盤,如下: 監察的盤:MCHF4 小型國指-1月 沽出 1 張 @10152 啟動的盤:MCHF4 小型國指-1月 沽出 2 張 @10200 當監察的盤交易全數完成,即啟動另一預設的沽盤。

## 輸入方法

(1) 在『期指買賣狀況』選取

|    |                |          |       |     |           | 期指                                   | 買賣狀況                                | - 重新輸               | 入 _                                                                                   |                   |                     |                     |                    |      |                                               |          | ×        |
|----|----------------|----------|-------|-----|-----------|--------------------------------------|-------------------------------------|---------------------|---------------------------------------------------------------------------------------|-------------------|---------------------|---------------------|--------------------|------|-----------------------------------------------|----------|----------|
| J  | 顯示             | ₹: 全部    |       | •   | 重新輸入      | 更改                                   | 取消                                  | 音效                  | <u></u>                                                                               | 《期                | <b>[</b> 交易] 被      | <b>1窗輸</b> 入        | 買賣資                | 料, 並 | 按 <ent< th=""><th>er&gt;</th><th></th></ent<> | er>      |          |
| 更改 | 取消             | 時間       |       | 編   | 號         | 產品編號                                 | 産品                                  | 呂稱                  | 買                                                                                     | 沽                 | 價錢                  | 未成交                 | 已成交                | 減少   | 被拒絕                                           | 狀況       | 種类       |
| E  | X              | 14:48:32 | 58512 | B82 | :0000E57D | HHIG4                                | 國指                                  | 2月                  | 1                                                                                     | -                 | 10,000              | 1                   | 0                  | 0    | 0                                             | 可更改      | T        |
| E  | $ \mathbf{X} $ | 14:34:15 | 58512 | B82 | :0000E53D | HHIG4                                | 國指                                  | 2月                  | -                                                                                     | 1                 | 10,030              | 1                   | 0                  | 0    | 0                                             | 可更改      | Т        |
|    |                |          | Ň     |     | ~ ~ ~     | 在『期指買賣<br>然後在該編號<br>如果『增強び<br>在『増強功能 | 夏狀況』 F<br>位置按滑<br>力能盤』 Ē<br>志盤』 內 · | 內選取卻<br>鼠雙擊<br>己開啟, | <注<br>(℃)<br>(℃)<br>(注<br>(注)<br>(注)<br>(注)<br>(注)<br>(注)<br>(注)<br>(注)<br>(注)<br>(注) | 監察「<br>強功」<br>在所? | 的未完成<br>能盤』<br>選的編號 | 戊的買賣<br>視窗便<br>虎位置打 | 賣盤。<br>隨之而<br>安滑鼠- | 開啟   | ,並預<br>,相關資                                   | 設相關資資料便會 | 料。<br>顯示 |

(2) 在『增強功能盤』視窗內,種類顯示為『相連』。

| ॡ 増強功能盤                                                   |                  |
|-----------------------------------------------------------|------------------|
| (証券)期指                                                    |                  |
|                                                           |                  |
| 種類 相理 ▼ ▼ ■ 増短功能盛力相對複雜的交易工具,用户物必清楚明                       |                  |
| 監察                                                        |                  |
| 監察盤: 買賣盤編號 58512B82:0000E57D HHIG4 國指-2月 買入 1張 @10,000 ◀= | 檢查該監察的買賣盤資料。     |
|                                                           |                  |
| 執行                                                        |                  |
| 産品編號 數量 價錢 T+1                                            |                  |
| <u>HHIG4 ⊡ 1 🚖 10030</u> 🚖 🗹 ○ 貫人 ◎ 活出 乗                  | 更改或調整買賣盤的預設資料。當以 |
| 四月二二月                                                     | 上監察的盤交易全部完成,系統隨即 |
|                                                           | 執行此買賣盤。          |
|                                                           |                  |
|                                                           |                  |
| 交易密碼 ・・・・・ 🔒 提交                                           |                  |

(3) 最後輸入交易密碼,然後按『提交』,確認視窗便會出現。核對輸入資料無誤後,按『確定』便可。

## 循 滴 信 REALINK

| [ 新増                                                                          | i確認 📃 🗙                                    |                                   |
|-------------------------------------------------------------------------------|--------------------------------------------|-----------------------------------|
| 種類                                                                            | 相連                                         |                                   |
| 監察                                                                            | 買査盤編號 58512B82:0000E57D                    |                                   |
| 執行                                                                            | HHIG4 國指-2月 沽出 1張 @10,030<br>(此盤有效至夜市收市) 🚽 | 在執行部份, 若點選『 <b>T+1</b> ,, 則設定計買賣網 |
| 請按 <c< th=""><th>th&gt; 鍵確認動作,或按 <esc> 鍵取消動作</esc></th><th>有效至夜市收市。</th></c<> | th> 鍵確認動作,或按 <esc> 鍵取消動作</esc>             | 有效至夜市收市。                          |
|                                                                               |                                            |                                   |

(4) 成功提交後,此盤會顯示在『增強功能盤』的狀況列表中。而在『期指買賣狀況』內,監察盤的編號會顯示為藍色。

|          | 顯示: | 全部                         | •    | ▼    | f效 🖌                                                                                                    |       |            |            |        |         |        |        |      |      |      |                                                       |        |     |     |
|----------|-----|----------------------------|------|------|----------------------------------------------------------------------------------------------------|-------|------------|------------|--------|---------|--------|--------|------|------|------|-------------------------------------------------------|--------|-----|-----|
| 取消       | 編   | 諕 利                        | 重類   |      |                                                                                                    |       | 監察         |            |        | 產       | 品編到    | 疣 🗌    | 產品名  | 稱    | 買    | 沽                                                     | 價錢     | T+1 | 狀況  |
| $\times$ | 195 | j- <b>1</b> ∤              | 钼連   | 買賣麵  | La Selation Selation Se | B8:   | 2:0000E57E | ) (HHIG4 🛙 | 國指-2月) | ŀ       | HIG4   | 4      | 國指-2 | 月    | -    | 1                                                     | 10,030 | Т   | 可更改 |
|          |     |                            |      |      |                                                                                                    |       | 1          |            |        |         |        |        |      |      |      |                                                       |        |     |     |
|          |     |                            |      |      |                                                                                                    |       | 期指         | 買賣狀況       | - 重新輸  | 入       |        |        |      |      |      |                                                       |        | ×   |     |
| J        | 顯フ  | 〒: 全部                      |      | -    | 重新輸入                                                                                                    |       | 更改         | 取消         | 音效     | <u></u> | と期     | 指交易]礼  | 見窗輸入 | 、買賣資 | 料, 並 | 按 <en< th=""><th>ter&gt;</th><th></th><th></th></en<> | ter>   |     |     |
| 更改       | 取消  | 時間                         |      | 鰞    | 號                                                                                                    |       | 産品編號       | 産品         | 名稱     | 買       | 沽      | 價錢     | 未成交  | 已成交  | 減少   | 被拒絕                                                   | 狀況     | 種類  |     |
|          |     | 14:50:27 58512B82:0000E583 |      |      | 1                                                                                                    | HSIF4 | 恆指         | -1月        | -      | 1       | 23,010 | 0      | 1    | 0    | 0    | 完成                                                    | N•     |     |     |
| E        | X   | 14:48:32                   | 5851 | 2B82 | :0000E57D                                                                                                    |       | HHIG4      | 國指         | -2月    | 1       | -      | 10,000 | 1    | 0    | 0    | 0                                                     | 可更改    | Т   |     |

(5) 當監察的盤交易全部完成,系統即啟動預設的買賣指令,而該相連盤的狀況便會轉為『已發出』。

|    | 顯示:            | 全部      |      | •    | 音   | 汝 🖌    |                |               |        |      |          |          |        |        |     |      |                                                        |       |      |     |   |
|----|----------------|---------|------|------|-----|--------|----------------|---------------|--------|------|----------|----------|--------|--------|-----|------|--------------------------------------------------------|-------|------|-----|---|
| 取消 | 編              | 說       | 種類   |      |     |        |                | 監察            |        |      |          | 産品編      | 號 產品名稱 |        |     | 買    | 沽                                                      | 價錢    | T+1  | 狀況  |   |
|    | 195            | j-1     | 相連   | 買    | 賣盤  | 編號 585 | 5 <b>12B</b> 8 | 32:0000E57D   | (HHIG4 | 國指   | -2月)     | HHIG     | 4      | 國指     | ·2月 | -    | 1                                                      | 10,03 | 30 T | 已發出 | 出 |
|    |                |         |      |      |     |        |                |               |        |      |          |          | 1      |        |     |      |                                                        |       |      |     |   |
|    |                |         |      |      |     |        |                |               |        |      |          |          | _ /    |        |     |      |                                                        |       |      |     |   |
|    | 期指置 南狀況 - 重新輸入 |         |      |      |     |        |                |               |        |      |          |          |        |        |     |      |                                                        |       |      |     |   |
|    |                |         |      |      |     |        |                | #             | 加自見其,  | W.JL | * 里利朝」   | <u>^</u> |        |        |     |      |                                                        |       |      |     |   |
| F  |                |         |      |      | 重新輸 | 闪      | 更改             | 取消            | é      | 音效   | <u> </u> | ②期       | 指交易]視  | 窗輸入    | 買賣資 | 料, 並 | 按 <ent< th=""><th>er&gt;</th><th></th><th></th></ent<> | er>   |      |     |   |
| 更改 | 取消             | 時間      |      |      | 編   | 號      |                | 產品編號          | Ī      | 奎品   | 名稱       | 買        | 沽      | 價錢     | 未成交 | 已成交  | 減少                                                     | 被拒絕   | 狀況   | 種類  |   |
| E  | X              | 14:53:4 | 44 5 | 8512 | B82 | :0000E | 63C            | C HHIG4 國指-2月 |        | -2月  | -        | 1        | 10,030 | 1      | 0   | 0    | 0                                                      | 可更改   | T▲   |     |   |
|    |                | 14:50:2 | 27 5 | 8512 | B82 | :0000E | 583            | HSIF4 恆       |        | 恆指-  | ·1月      | -        | 1      | 23,010 | 0   | 1    | 0                                                      | 0     | 完成   | N   |   |
|    |                | 14:48:  | 32 5 | 8512 | B82 | :0000E | 57D            | HHIG4         | [      | 國指-  | -2月      | 1        | -      | 10,000 | 0   | 1    | 0                                                      | 0     | 完成   | Т   |   |

#### 注意事項

- ~ 輸入時間為當日開市至全日收市。
- ~ 在開市前議價時段結束後,如有監察中的買賣盤交易全部完成,預設的買賣盤會留待開市時段時才發放出市場。
- ~ 如監察中的買賣盤被取消、減少數量或更改價錢,該相連盤會即時停止監察行動,其狀況亦會轉為『無效』。
- ~ 如監察中的買賣盤只增加數量,該相連盤則沒有影響。

## 2. 觸發盤

觸發盤是對期指市場狀況進行監察,當條件達致時,系統會即時啟動預設的買賣盤。

## 輸入方法

- (1) 開啟『增強功能盤』視窗,在種類列中選擇『觸發』。
- (2) 在監察部份,輸入監察的條件。而符號『<=』代表低過或等於,『>=』代表大過或等於。

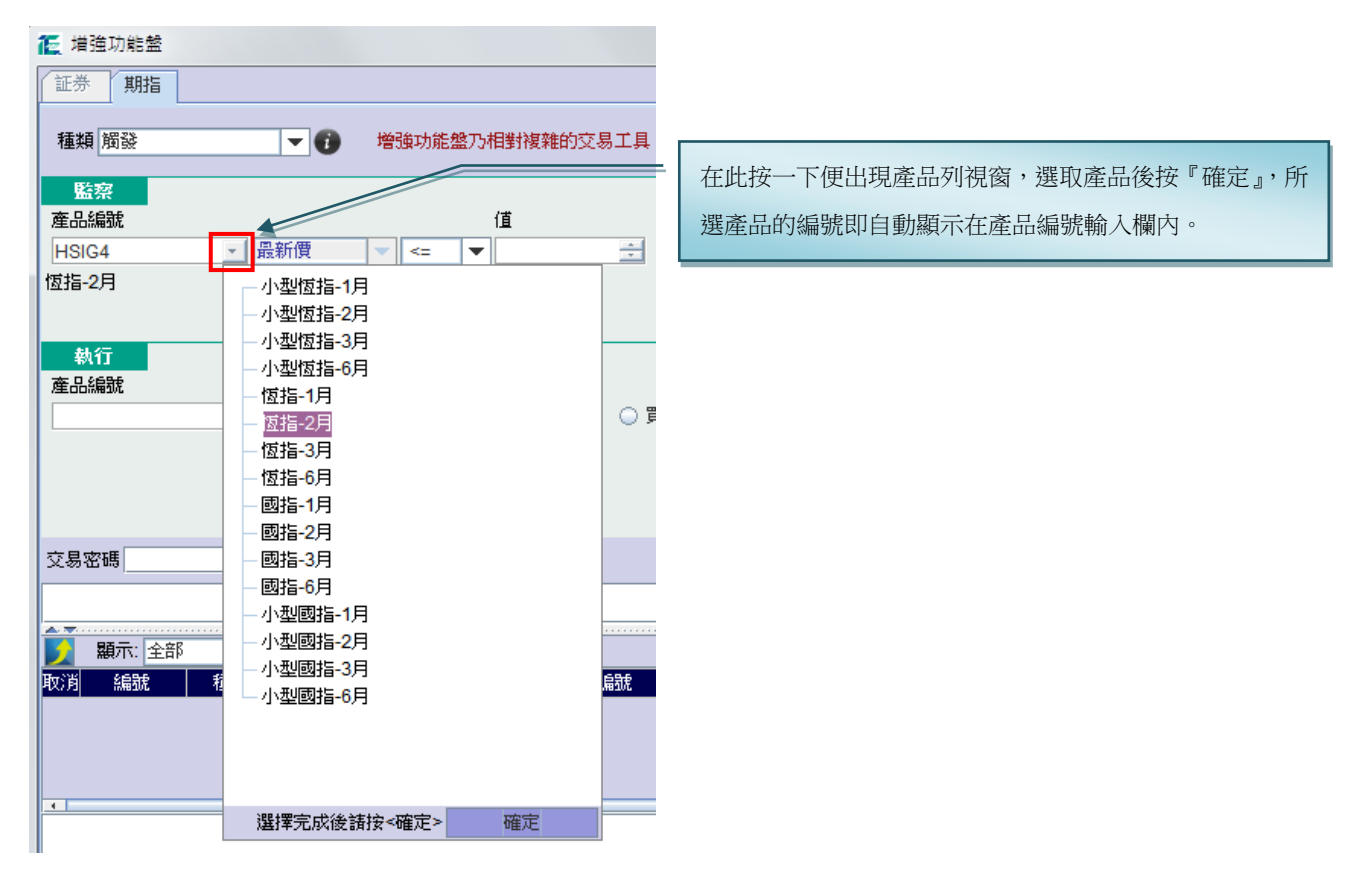

- (3) 在執行部份,輸入將啟動的買賣盤資料。可在『期指報價』視窗內選取欲設定的產品價格,然後在此價格上按滑 鼠一下,所選的價格及產品編號便自動顯示在輸入欄內。
- (4) 最後輸入交易密碼,然後按『提交』,確認視窗便會出現。核對輸入資料無誤後,按『確定』便可。

#### 快速輸入方法

- (1) 開啟『增強功能盤』視窗,在種類列中選擇『觸發』。
- (2) 在『期指報價』視窗選取

| 期指報價                                                          |           |              |              |            |             |             |       |       |       |       |       |      |   |  |
|---------------------------------------------------------------|-----------|--------------|--------------|------------|-------------|-------------|-------|-------|-------|-------|-------|------|---|--|
| 諸選擇指數: 恆指 小型恆指 國指 小型國指 其他 ··································· |           |              |              |            |             |             |       |       |       |       |       |      |   |  |
| 恆指 +/- 網                                                      |           |              |              |            |             |             |       |       |       |       |       |      |   |  |
| 產品編號                                                          | 期限        | 買2           | 買1           | 洁1         | 沽2          | 最新          | BFE收  | 開市    | 最高    | 最低    | 成交量   | 未平倉  |   |  |
| HSIF4                                                         | 30 Jan 14 | 21005<br>6   | 22000<br>10  | 23010<br>6 | 23543<br>1  | 23000       | 22675 | 21500 | 23538 | 20997 | 2249  | 5425 |   |  |
| HSIG4                                                         | 27 Feb 14 | 20998<br>4   | 20999<br>3   | 1          |             | 20999       | 22496 | 21800 | 22000 | 20999 | 29    | 1274 |   |  |
| HSIH4                                                         | 28 Mar 14 | 23408<br>11  | 23409<br>9   | 23483<br>1 | 23484<br>1  | 23409       | 23002 | 20019 | 24005 | 20011 | 4205  | 2849 |   |  |
| HSIM4                                                         | 27 Jun 14 | 22167<br>200 | 22617<br>220 | 23489<br>1 | 28003<br>50 | 22990       | 27350 | 20000 | 28000 | 20000 | 2888  | 1962 | - |  |
|                                                               |           | -            |              |            |             | HUTT는 구니 /표 |       |       |       |       | 4 /mi |      |   |  |

在『期指報價』視窗內選取欲設定的價格,然後在該價格位置按 滑鼠一下,相關資料便會顯示在『增強功能盤』視窗內,如圖下。

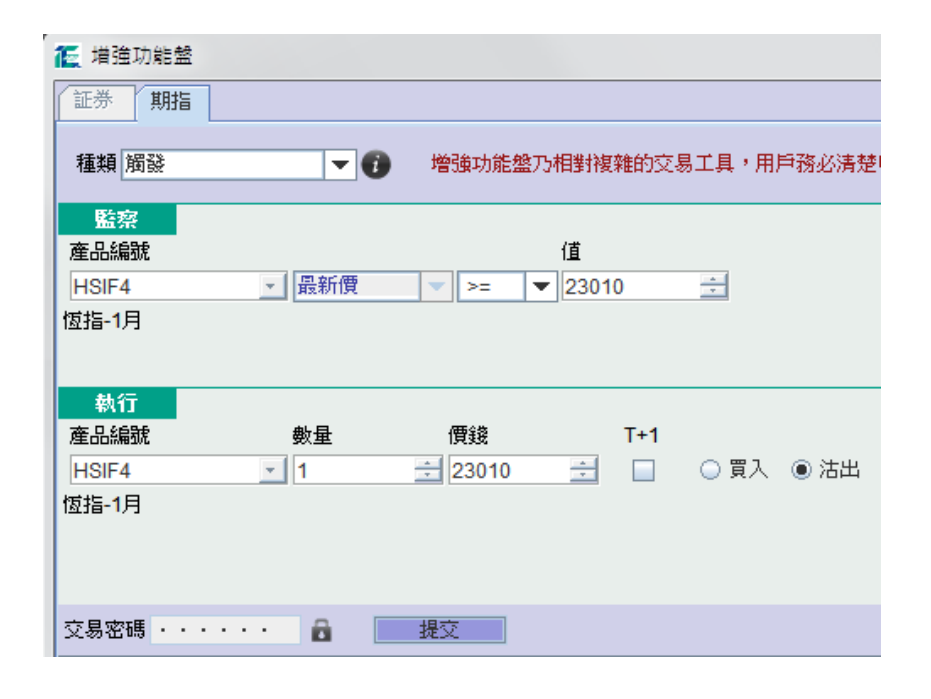

(3) 更改或調整預設的資料。最後輸入交易密碼,然後按『提交』。

#### 注意事項

- ~ 輸入時間為 00:00 至緊接的全日收市。
- ~ 在開市前議價時段結束後,如有監察條件達致,預設的買賣盤會留待開市時段時才發放出市場。

## 3. 時間盤

時間盤是在指定時間啟動預設的買賣盤。

### 輸入方法

(1) 開啟『增強功能盤』視窗,在種類列中選擇『時間』。

## 循 滴 信 REALINK

(2) 在監察部份,輸入觸發時間,格式為 hhmm, 例如:

~時間是下午 2:30,則輸入『1430』。

- ~時間是上午 9:45,則輸入『0945』。
- (3) 在執行部份,設定將啟動的買賣盤資料

| [ 増強功能盤           |          |       |          |       |       |
|-------------------|----------|-------|----------|-------|-------|
| 証券 期指             |          |       |          |       |       |
| 種類時間              | - 0      | 增強功能盤 | 乃相對複雜的交影 | 易工具,用 | 戶務必清楚 |
| 監察<br>觸發時間 1605   | (hhmm)   |       |          |       |       |
| <b>執行</b><br>產品編號 | 數量       | 價錢    | T+1      |       |       |
| HSI23000A4        | <u> </u> | ÷ 100 | ÷ 🗌      | ◉ 買入  | ○ 沽出  |
| 恆指-1月-CALL        |          |       |          |       |       |

#### 注意事項

- ~ 輸入時間為開市前議價時段至全日收市。
- 觸發時間須在開市時段內,但不包括開市時段首1分鐘、中午收市前1分鐘、中午開市首1分鐘、收市前1分鐘、 收市後交易時段首1分鐘及全日收市前1分鐘。

### 4. 限價/追價盤

限價/追價盤是同時以限價及追價作兩手準備來完成買賣盤的數量。買賣盤首先以限價盤等待成交,若價格遠離,則以 追價盤來嘗試完成餘下的數量。

### 輸入方法

- (1) 首先開啟『增強功能盤』視窗,在種類列中選擇『限價/追價盤』。
- (2) 在『期指買賣狀況』選取預設的限價盤。

|                           | 期              | 指買賣狀況 - 重新載             | 闪            |                 |            |             |       |                 | >   |
|---------------------------|----------------|-------------------------|--------------|-----------------|------------|-------------|-------|-----------------|-----|
| 🔪 顯示: 全部 👻 重新輸入           | 、更改            | 取消 音效                   | 於            | [期指交易] 視        | 窗輸入        | 買賣資         | 料, 並按 | <enter></enter> |     |
| 更改 取消 時間 編號               | 產品編號           | 産品名稱                    | 買 :          | 沽 價錢            | 未成交        | 已成交         | 減少 被  | 短縮 狀況           | 種類  |
| 15:02:37 58512B82:0000E6/ | .0 MCHF4       | 小型國指-1月                 | 1            | - 11,080        | 1          | 0           | 0     | 0 可更改           | T   |
| 14:57:10 58512B8 0000E68  | C MCHF4        | 小型國指-1月                 | 1            | - 10,000        | 0          | 0           | 1     | 0 取消            | T   |
|                           | ~ 在『期<br>~ 在所選 | 指買賣狀況 』 内述<br>54編號位置按滑鼠 | 選取欲対<br>一下,オ | 進行監察的:<br>相關資料便 | 未完成<br>會顯示 | 的限價<br>;在『增 | 盤。    | ⊧殷 □内,如下        | 「晑。 |

| ▲ 増強功能<br>証券<br>期         | 盘                              |                          |                           |                              |                     |                                                  |
|---------------------------|--------------------------------|--------------------------|---------------------------|------------------------------|---------------------|--------------------------------------------------|
| 種類 限價/<br>預設限價盤<br>監察盤: 頁 | 追價                             | 增強功能<br>0000E6A0         | 盤乃相對複雜的交易<br>MCHF4小型國指    | 张工具,用户務必清<br>-1月 買入 1張 @11   | 楚明白其原理才;<br>,080 ▲  | 檢查是否所選的限價<br>盤。當限價盤交易全數完<br>成,預設的追價盤會即時<br>停止監察。 |
| <u>監察</u> :<br>執行:        | 產品編號<br>MCHF4<br>產品編號<br>MCHF4 | <u>最新</u> 價<br><b>數量</b> | ● >= ● ●<br>價錢<br>→ 11090 | 值<br>11090 📑<br>T+1<br>王 🖌 🌒 | <b>◆</b><br>買入 ○ 沽出 |                                                  |
|                           | 在預設追價盤部份<br>設的追價盤,以限           | ,只須更改<br>可<br>價盤的餘下婁     |                           | 資料。當監察條件<br>。同一時間,在市         | 達致,系統隨即<br>場的限價盤會被E | 执行預 — — — — — — — — — — — — — — — — — — —        |

(3) 最後輸入交易密碼,然後按『提交』,確認視窗便會 出現。核對輸入資料無誤後,按『確定』便可。

| ſ | [ 新増確]              | a                                           |  |  |  |  |  |  |  |  |  |
|---|---------------------|---------------------------------------------|--|--|--|--|--|--|--|--|--|
|   | 種類                  | 限價/追價                                       |  |  |  |  |  |  |  |  |  |
|   | 預設 <mark>(1)</mark> | 監察: 買賣盤編號 58512B82:0000E6A0                 |  |  |  |  |  |  |  |  |  |
|   | 預設 <mark>(2)</mark> | 監察: MCHF4 小型國指-1月 最新價 >= @11,090            |  |  |  |  |  |  |  |  |  |
|   |                     | 執行: MCHF4 小型國指-1月 買入 @11,090<br>(此盤有效至夜市收市) |  |  |  |  |  |  |  |  |  |
|   | 請按 <ctrl></ctrl>    | 键確認動作,或按 <esc> 键取消動作</esc>                  |  |  |  |  |  |  |  |  |  |
|   |                     | 確定 取消                                       |  |  |  |  |  |  |  |  |  |

(4) 成功提交後,此盤會顯示在『增強功能盤』的狀況列表中。而在『期指買賣狀況』內,監察的限價盤編號會顯示 為藍色。

|    | 顯示:  | 全部    |        | <b>▼</b> ¥ | <b>铰</b> [ | V    |       |      |          |      |         |       |          |          |   |        |     |     |    |       |                                                                 |       |     |      |   |
|----|------|-------|--------|------------|------------|------|-------|------|----------|------|---------|-------|----------|----------|---|--------|-----|-----|----|-------|-----------------------------------------------------------------|-------|-----|------|---|
| 取消 | 編新   | 2     | 種類     |            |            |      |       |      | 監察       |      |         |       | 產品       | 編號       |   | 產品名稱   |     | 買 氵 | 5  | 價鏈    | ž 🛛                                                             | T+1   | 狀況  | ,到   | 期 |
| X  | 197- | 1     | 限價/追信  | 費 買賣麵      | 鶹編         | 號 58 | 3512B | 82:( | 0000E6A0 | (MCH | IF4 小型國 | 脂     | MC       | HF4      | 1 | 小型國指-1 | 月   | -   | -  | 11    | 1,090                                                           | T     | 可更改 | 攻 [7 | Ŧ |
|    |      |       |        |            |            |      |       | Î    | L        |      |         |       |          |          |   |        |     |     |    |       |                                                                 |       |     |      |   |
|    |      |       |        |            |            |      |       | 1    |          |      |         |       |          | _        |   |        |     |     |    |       |                                                                 |       |     |      | _ |
|    |      |       |        |            |            |      |       | L    |          | 期    | 指買賣狀    | 況-重   | 新輸       | <u>አ</u> |   |        |     |     |    |       |                                                                 |       |     |      | × |
| F  | 顯和   | 〒: 全  | 部      | •          | •          | 重新   | 沂輸入   |      | 更改       |      | 取消      | 音     | <b>预</b> | 於        | 期 | 皆交易]視  | 窗前に | 直買り | 資料 | 料, 並持 | 安 <er< th=""><th>nter&gt;</th><th></th><th></th><th></th></er<> | nter> |     |      |   |
| 更改 | 取消   | 時     | 間      |            | 編          | 號    |       |      | 産品編      | 諕    | 産品      | 品稱    |          | 買        | 沽 | 價錢     | 未成了 | ミ巳成 | 交) | 減少    | 被拒絕                                                             | 图 狀   | 況   | 種類   |   |
| E  | X    | 15:02 | 2:37 5 | 58512E     | 82:        | :000 | 0E6A  | 0    | MCHF     | 4    | 小型回     | 國指-1月 | ]        | 1        | - | 11,080 | 1   | 0   |    | 0     | 0                                                               | 可見    | 巨改  | Т    |   |
|    |      | 14:57 | 7:10 5 | 58512E     | 82         | :000 | 0E68  | С    | MCHF     | 4    | 小型回     | 國指-1月 | ∃        | 1        | - | 10,000 | 0   | 0   |    | 1     | 0                                                               | 取     | 消日  | Т    |   |

例子1-限價盤交易全部完成

根據以上的設定,當監察的限價盤交易全部完成,預設的追價盤會即時停止監察,而其狀況會轉為『無效』。

|    | 顯示: 全部 |       | ▼ 音效 2                              |       |         |   |   |        |     |    |    |         |
|----|--------|-------|-------------------------------------|-------|---------|---|---|--------|-----|----|----|---------|
| 取消 | 編號     | 種類    | 監察                                  | 產品編號  | 產品名稱    | 買 | 沽 | 價錢     | T+1 | 狀況 | 到期 | 建立時間    |
|    | 197-1  | 限價/追價 | 買賣盤編號 58512B82:0000E6A0 (MCHF4 小型國指 | MCHF4 | 小型國指-1月 | - | - | 11,090 | Т   | 無效 | 否  | 15:05:4 |
|    |        |       | 1                                   |       |         |   |   |        |     |    |    |         |

|    |    |          |                   | 期     | 指買賣狀況 - 重新 | 輸入    |    |        |     |     |      |                                               |     | ×  |
|----|----|----------|-------------------|-------|------------|-------|----|--------|-----|-----|------|-----------------------------------------------|-----|----|
| J  | 顯症 | 示: 全部    | - ■ 重新輸入          | 更改    | 取消 音効      | : 🗌 方 | ②期 | i交易]視  | 窗輸入 | 買賣資 | 料, 並 | 按 <ent< th=""><th>er&gt;</th><th></th></ent<> | er> |    |
| 更改 | 取消 | 時間       | 編號 🔸              | 產品編號  | 産品名稱       | 買     | 沽  | 價錢     | 未成交 | 已成交 | 減少   | 被拒絕                                           | 狀況  | 種類 |
|    |    | 15:02:37 | 58512B82:0000E6A0 | MCHF4 | 小型國指-1月    | 1     | -  | 11,080 | 0   | 1   | 0    | 0                                             | 完成  | T  |
|    |    | 14:57:10 | 58512B82:0000E68C | MCHF4 | 小型國指-1月    | 1     | -  | 10,000 | 0   | 0   | 1    | 0                                             | 取消  | Т  |

例子2-這價盤的監察條件達致 當追價盤的監察條件達致,系統隨即執行預設的追價盤,以限價盤的餘下數量嘗試完成交易。同一時間,在市 場的限價盤會被取消。請參考以下例子:

|                              | 期指買賣狀況 -                 | 重新輸入          |         |               |                   | ×         |
|------------------------------|--------------------------|---------------|---------|---------------|-------------------|-----------|
| 顯示: 全部                       | 更改 取消                    | 音效 🔄 於 [期指3   | 之易]視窗輸入 | 、買賣資料, 並      | 弦 <enter></enter> |           |
| 更改 取消 時間 編號                  | 産品編號 産品名利                | 解 買 沽         | 價錢 未成交  | ・<br>  巳成交 減少 | 被拒絕 狀法            | 兄 種類      |
| S 15:10:52 58512B82:0000E719 | HHIG4 國指-2)              | 3   -   1  1  | 0,000 1 | 0 0           | 0 可更              | 改   T   🛉 |
| ▲ 単強功能盤                      |                          |               |         |               |                   |           |
| 証券 期指                        |                          |               |         |               |                   |           |
|                              |                          |               |         |               |                   |           |
| ■ 種類 限價/追價 🛛 🔽 🚺 増配          | <b>黄功能盤乃相對複雜的交易工</b> 。   | 具,用户務必清楚明(    | 白其原理才發  |               |                   |           |
| <br>預設脫價盤                    |                          |               |         |               |                   |           |
|                              |                          | 1建 @10.000    |         |               |                   |           |
| 西宋盖· 頁頁畫編號 36312862.0000E718 |                          | 1312 (@10,000 |         |               |                   |           |
|                              |                          |               |         |               |                   |           |
| 預設追價盤                        |                          |               |         |               |                   |           |
| 産品編就                         | 值                        |               |         |               |                   |           |
| 監察: HHIG4 更新                 | <u>IR</u>  ▼  <=  ▼  998 | 8 1           |         |               |                   |           |
| 産品編號 数量                      | 價錢                       | T+1           | ~       |               |                   |           |
| 執行: HHIG4                    | 9988 💼                   | 人買 O 買人       | () 活出   |               |                   |           |
|                              |                          |               |         |               |                   |           |

輸入所需資料並成功提交後,此盤會顯示在『增強功能盤』的狀況列表中。而在『期指買賣狀況』內,監察的限價盤編號會顯示為藍色。

|    | 顯示: 全部 |       | ▼ 音效 ▶                                  |       |       |   |   |       |     |     |    |
|----|--------|-------|-----------------------------------------|-------|-------|---|---|-------|-----|-----|----|
| 取消 | 編號     | 種類    | 監察                                      | 產品編號  | 産品名稱  | 買 | 沽 | 價錢    | T+1 | 狀況  | 到期 |
| Х  | 198-1  | 限價/追價 | 買賣盤編號 58512B82:0000E719 (HHIG4 國指-2月) ; | HHIG4 | 國指-2月 | - | - | 9,988 | -   | 可更改 | 否  |

# 循 酒 信 REALINK

當 HHIG4(國指 2 月)的最新價低過或等於@9988,即啟動預設的追價盤(紫色線),同時間亦取消市場內的限價盤(紅色線)。

|    | 顯示:  | 全部      |      | ▼ 音效    | <b>V</b> |        |               |                |     |           |    |                                                                                                    |     |     |      |                                                        |        |     |   |
|----|------|---------|------|---------|----------|--------|---------------|----------------|-----|-----------|----|----------------------------------------------------------------------------------------------------|-----|-----|------|--------------------------------------------------------|--------|-----|---|
| 取消 | 編號   | 相       | 類    |         |          |        | 監察            |                | 産品  | 編號        | j  | 産品名稱                                                                                                    | 買   | 沽   | 價錢   | ₹   Т                                                  | 「+1 狀況 | ]到  | 期 |
|    | 198- | 1 限價    | 追價   | 買賣盤編    | 號 5851   | 12B82: | 0000E719 (HHI | G4 國指-2月);     | H⊦  | HG4       |    | 國指-2月                                                                                                    | -   | 1   | 9,   | ,988                                                   | - 已發   | 出 2 | ŝ |
|    |      |         | •    |         |          | 1      |               |                |     |           |    | 1                                                                                                    |     |     |      |                                                        |        |     |   |
|    |      |         |      |         |          |        | 期             | <b>指買査狀況</b> - | 重新輔 | 入         |    |                                                                                                    |     |     |      |                                                        |        |     | × |
| J  | 顯    | ₨ 全部    |      | •       | 重新       | 入      | 更改            | 取消             | 音效  | <u></u> 於 | 調播 | [[[[[[]]]][[]]][[]]][[]]][[]]][[]]][[]][[][] | 窗輸入 | 買賣資 | 料, 並 | 淁 <en< th=""><th>iter&gt;</th><th></th><th></th></en<> | iter>  |     |   |
| 更改 | 取消   | 時間      |      | 纑       | 諕        |        | 產品編號          | 産品名            | 稱   | 買         | 沽  | 價錢                                                                                                    | 未成交 | 已成交 | 減少   | 被拒絕                                                    | 狀況     | 種類  |   |
| E  | Х    | 15:15:5 | 8 58 | 3512B82 | 2:0000   | E73A   | HHIG4         | 國指-2           | 月   | -         | 1  | 9,988                                                                                                    | 1   | 0   | 0    | 0                                                      | 可更改    | Ν   | - |
|    |      | 15:10:5 | 2 58 | 3512B82 | 2:0000   | E719   | HHIG4         | 國指-2           | 月   | -         | 1  | 10,000                                                                                                    | 0   | 0   | 1    | 0                                                      | 取消     | Т   |   |

#### 例子 3- 追價盤(部份完成)的監察條件達致

在監察中,若限價盤交易部份完成,監察仍會繼續進行。隨後當追價盤的監察條件達致,系統即啟動預設的追價 盤,以限價盤的餘下數量嘗試完成交易。同一時間,在市場的限價盤會被取消。請參考以下例子:

|           |                     |                                       | 期指買賣      | 状況                  |          |      |       |       |                 |    | ×  |
|-----------|---------------------|---------------------------------------|-----------|---------------------|----------|------|-------|-------|-----------------|----|----|
| 🚺 🛛 顯示: 🖆 | È部 🔽 j              | 重新輸入 更改                               | 取消        | 音效 📃 於 🖪            | 8票交易]視   | 窗輸入了 | 買賣資料  | 4, 並按 | <enter></enter> |    |    |
| 更改 取消 日   | 相 編號                | 産品編                                   | 號 產品名     | 稱 買 沽               | 價錢       | 未成交  | 11日成交 | 減少 被  | 拒絕 狀            | 況  | 種類 |
| 🦉 🗙 15:   | 25:47 58512B82:0    | 000E757 MCHF                          | -4 小型國指   | -1月   3   -         | 11,090   | 3    | 0     | 0     | 0 可到            | 更改 | T  |
| 証券期指      |                     |                                       |           |                     |          |      |       |       |                 |    |    |
| 種類限價度     | ፱價    ▼             | 1 1 1 1 1 1 1 1 1 1 1 1 1 1 1 1 1 1 1 | 盤乃相對複雜的語  | 交易工具,用户             | 務必清楚明    | 明白其厕 | 原理才刻  |       |                 |    |    |
| 預設限價盤     |                     |                                       |           |                     |          |      |       |       |                 |    |    |
| 監察盤: 買う   | <b>査盤編號 58512B8</b> | 32:0000E757                           | MCHF4 小型國 | 指- <b>1</b> 月 買入 35 | 長 @11,09 | 0    |       |       |                 |    |    |
|           |                     |                                       |           |                     |          | -    |       |       |                 |    |    |
| 預設追價盤     |                     |                                       |           |                     |          |      |       |       |                 |    |    |
|           | 產品編號                |                                       |           | 值                   |          |      |       |       |                 |    |    |
| 監察:       | MCHF4               | 最新價                                   | ▼ >= '    | 11100               | *        |      |       |       |                 |    |    |
|           | 產品編號                | 數量                                    | 價錢        | T+1                 |          |      |       |       |                 |    |    |
| 執行:       | MCHF4               |                                       | 11100     | -                   | ③ 買入     | 03   | 沽出    |       |                 |    |    |
|           |                     |                                       |           |                     |          |      |       |       |                 |    |    |

輸入所需資料並成功提交後,此盤會顯示在『增強功能盤』的狀況列表中。而在『期指買賣狀況』內,監察的限價盤編號會顯示為藍色。

| 5 | 顯示: 全部 |       | ▼ 音效                               |       |         |   |   |        |     |     |    |
|---|--------|-------|------------------------------------|-------|---------|---|---|--------|-----|-----|----|
| 取 | 肖 編號   | 種類    | 監察                                 | 產品編號  | 産品名稱    | 買 | 沽 | 價錢     | T+1 | 狀況  | 到期 |
| X | 199-1  | 限價/追價 | 買賣盤編號 58512B82:0000E757 (MCHF4 小型國 | MCHF4 | 小型國指-1月 | - | - | 11,100 | Т   | 可更改 | 否  |

## Ĩ I I RE∧LINK

監察的限價盤交易部份完成,監察仍會繼續進行。

|    | 期指買賣狀況 - 重新輸入 |          |          |           |           |                      |      |   |   |        |     |     |                        |     |      | ×  | ł |
|----|---------------|----------|----------|-----------|-----------|----------------------|------|---|---|--------|-----|-----|------------------------|-----|------|----|---|
| F  | 顯症            | 顯示:全部    |          | 重新輸入      | 更改        | 取消 音效 於[期指交易] 視窗輸入買賣 |      |   |   |        |     | 買賣資 | 資料, 並按 <enter></enter> |     |      |    |   |
| 更改 | 取消            | 時間       | 编號       |           | 產品編號      | 産品                   | 産品名稱 |   | 沽 | 價錢     | 未成交 | 已成交 | 減少                     | 被拒絕 | 狀況   | 種類 |   |
| E  | X             | 15:25:47 | 58512B82 | :0000E757 | MCHF4 小型國 |                      | 指-1月 | 3 | - | 11,090 | 2   | 1   | 0                      | 0   | 部份完成 | Т  | - |

隨後當 MCHF4(小型國指 1 月)的最新價大過或等於@11100,系統即啟動預設的追價盤(紫色線),以限價盤的餘下數量送出市場,同時亦取消市場內的限價盤(紅色線)的餘下數量。

|    | 顯示:   | 全部    |      | •   | 音               | 汝 📃  | ]        |                 |      |              |      |         |        |         |     |     |      |                                               |       |     |
|----|-------|-------|------|-----|-----------------|------|----------|-----------------|------|--------------|------|---------|--------|---------|-----|-----|------|-----------------------------------------------|-------|-----|
| 取消 | 編號 種類 |       |      |     | 監察              |      |          |                 |      | 産品           | 編號   |         | 産品名稱   | 買       | 沽   | 價錢  | 1 §  | 「+1 狀況                                        | ]到期   |     |
|    | 199-  | -1    | 限價度  | 寶   | 貢盤              | 編號   | 58512B82 | :0000E757 (MCHF |      | HF4 小型國 M    |      | HF4 4   |        | 小型國指-1月 |     | -   | 11,  | ,100                                          | T 已發  | 出 否 |
|    |       |       |      |     | 1               |      |          |                 |      |              |      |         | 1      |         |     |     |      |                                               |       |     |
|    |       |       |      |     |                 |      |          |                 |      |              |      |         |        |         |     |     |      |                                               |       | _   |
|    |       |       |      |     | 期指買賣狀況 -        |      |          |                 |      |              | 认    |         |        |         |     |     |      |                                               | ×     |     |
| F  | 顯症    | 全 :元  | 部    |     | -               |      | 重新輸入     | 更改              |      | 取消           | 音效   | <u></u> | 膊      | 指交易]視   | 窗輸入 | 買賣資 | 料, 並 | 洝 <en< th=""><th>iter&gt;</th><th></th></en<> | iter> |     |
| 更改 | 取消    | 取消 時間 |      | ÷.  | 編號              |      | 産品編      | 號               | 産品谷  | 5稱           | 買    | 沽       | 價錢     | 未成交     | 已成交 | 減少  | 被拒絕  | 狀況                                            | 種類    |     |
| E  | Х     | 15:2  | 9:24 | 585 | 512B82:0000E768 |      | MCHF     | 4               | 小型國打 | <b>旨-1</b> 月 | 2    | -       | 11,100 | 2       | 0   | 0   | 0    | 可更改                                           | T     |     |
|    |       | 15:2  | 5:47 | 585 | 12B8            | 32:0 | 000E757  | MCHF            | 4    | 小型國打         | 돕-1月 | 3       | -      | 11,090  | 0   | 1   | 2    | 0                                             | 完成    | Т   |

#### 注意事項

- ~ 輸入時間為當日開市至全日收市。
- ~ 在開市前議價時段結束後,若追價盤的監察條件達致,預設的追價盤會留待開市時段時才發放出市場。
- ~ 如監察中的限價盤被取消、減少數量或更改價錢,其追價盤會即時停止監察行動,狀況亦會轉為『無效』。
- ~ 如所選的買賣盤已被較早前設為監察中的追價盤,就不能再被設定。